## **Gradebook - Narrative Grading**

Modified on: Fri, Sep 21, 2018 at 9:26 AM

Teachers can create **Narrative Grades** with valid alpha narrative marks and can assign the **Narrative Marks** to their assignments.

When a **Narrative Mark** is defined, a **Percentage** of the **Max Score** is entered for each valid mark. A **Narrative Mark** can then be assigned to a particular assignment. The **Score** input fields for that assignment will have a dropdown with the available valid marks. When the **Narrative Marks** is selected the **Percentage** assigned to the mark will be factored into the **Max Score** for the assignment. The student will receive that **Percentage** of the **Max Score** for that Assignment.

On the Manage page click on the Narrative Grades tab. The following page will display.

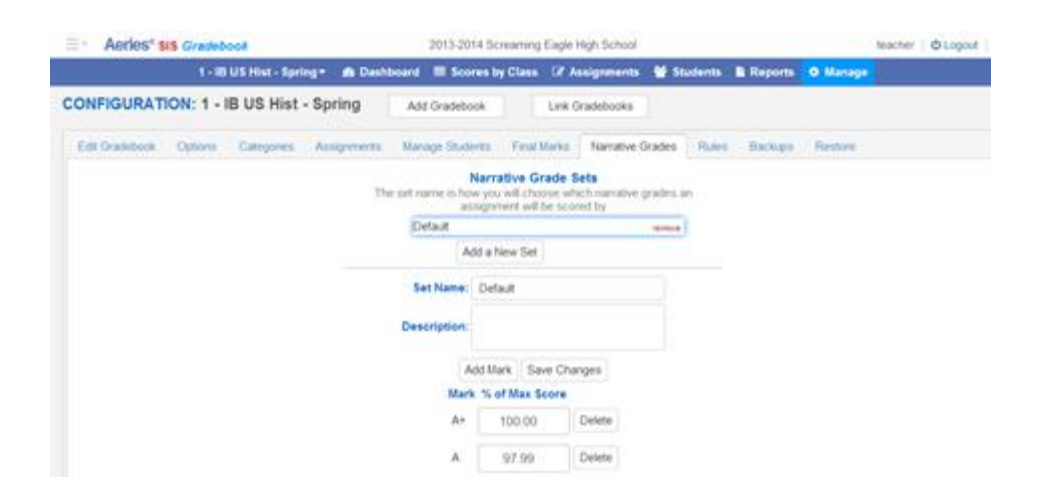

**NOTE:** At this time, only <u>alpha</u> **Narrative Marks** are supported. <u>Numeric</u> marks will be supported in the future.

To add a new **Narrative Grade Set** click the mouse on the **Add a New Set** button and the following page will display.

| Assignments | Manage Students                        | Final Marks   | Narrative Grades                         | Rules |
|-------------|----------------------------------------|---------------|------------------------------------------|-------|
| TI          | Nar<br>ne set name is how yo<br>assigr | rative Grade  | Sets<br>hich narrative grades<br>pred by | an    |
|             | Default                                | Add a New Set |                                          |       |
|             | Set Name:                              |               |                                          |       |
|             | Description:                           |               |                                          |       |
|             | Sav                                    | e C           | ancel                                    |       |

Enter the name of the new **Set Name**. An example is **Pass/Fail**. A **Description** can also be entered. Click the mouse on the **Save** button.

| Assignments | Manage Studer           | nts Final Marks                                                 | Narrative Grades                        | Rules |
|-------------|-------------------------|-----------------------------------------------------------------|-----------------------------------------|-------|
| TI          | he set name is ho<br>as | Narrative Grade<br>w you will choose w<br>ssignment will be sco | Sets<br>hich narrative grade<br>ored by | s an  |
|             | Default                 |                                                                 |                                         |       |
|             |                         | Add a New Set                                                   |                                         |       |
|             | Set Name:               | Pass/Fail                                                       |                                         |       |
|             | Description:            | This is a pass/fail n<br>scale                                  | arrative grade                          |       |
|             |                         | Save C                                                          | ancel                                   |       |

If there are default values, remove any marks that will not be used for the new **Narrative Grade**, click the mouse on the **Delete** button to the right of the **Mark % of Max Score** field.

| Set Name:    | Pass/Fail                      |                |
|--------------|--------------------------------|----------------|
| Description: | This is a pass/fail n<br>scale | arrative grade |
| A            | dd Mark Save Ch                | anges          |
| Mark         | % of Max Score                 |                |
| A+           | 100.00                         | Delete         |
| А            | 97.99                          | Delete         |

In the **Pass/Fail** example only the **P** and **F** mark will be used. Delete all other marks and leave **P** and **F**. Only the marks of **F** and **P** will display. Enter new marks by using the **Add Mark** button below.

| Ad   | d Mark | Save Cha | anges  |
|------|--------|----------|--------|
| Mark | % of I | ax Score |        |
| F    | 5      | 0        | Delete |

Enter the **Percentage** assigned to the marks in the Mark % of Max Score field. For the **Pass/Fail** example 50% can be entered for an F and 100% for a P. Click the mouse **Save Changes** button when completed.

| Set Name:    | Pass/Fail                                 |        |  |
|--------------|-------------------------------------------|--------|--|
| Description: | This is a pass/fail narrative grade scale |        |  |
| Ac           | Add Mark Save Changes                     |        |  |
| Mark         | % of Max Score                            |        |  |
| Р            | 100.00                                    | Delete |  |
| F            | 50.00                                     | Delete |  |

When adding a new assignment, the **Narrative Grade Set** will be available from the dropdown of the **Narrative Grading** field.

| General Info            |                                                                                                    | ^ |
|-------------------------|----------------------------------------------------------------------------------------------------|---|
| Name<br>Description     | Hmwk 5/25                                                                                                    |   |
| Туре                    | Summative  Formative Assignments are those that form knowledge (ex: homework or projects). Summative Assignments are those that measure a student's progress (ex: quizzes and tests). |   |
| Category                | Homework/Notebook/Quizzes 🔻                                                                                                    |   |
| Extra Credit            | If checked, the Number Correct Possible and Points Possible will be set to zero<br>and will be invisible in this form                                                                 |   |
| Narrative Grading       | •                                                                                                    |   |
| Assigned On             | 4 m Due On 05/27/2014 m                                                                                                    |   |
| Number Correct Possible | Pass/Fail Points Possible 8 Pass/Fail Vect Possible" can be used as the number of questions on an                                                                                     |   |

Once a **Narrative Grade** is attached to an assignment, the score input fields for that assignment will display a drop-down with the available **Narrative Marks**.

|   | Stu ID   | Name                     | # Correct ©<br>(Score) |
|---|----------|--------------------------|------------------------|
| 1 | 99400271 | Boissiere, Natthakarn A  | P V                    |
| 2 | 99400296 | Bradley, Minda B         | P : 100%               |
| 3 | 99400408 | Carroll, Michael M       | F : 51%                |
| 4 | 99400426 | Castillo, Lizet Lizzette | NA<br>TX               |

When one of those marks is chosen instead of entering a numeric score, the **Percentage** assigned to the mark will be factored into the **Max Score** for the assignment. The student will receive that percentage of the **Max Score** as their Score for that assignment.